#### **TECHNICAL ASSISTANCE GUIDE**

## WELCOME!

Thank you for submitting your application to become a Twogether in Texas Service Provider. Your profile has been activated and you will be receiving a confirmation email from <u>Confirmation@ TwogetherinTexas.com</u>. To reset the temporary password form the system to a password of your choice, go to <u>http://twogetherintexas.com</u>

. Click on tab. Enter the same **e-mail address** you provided to HHSC and the temporary password you were issued from <u>Confirmation@TwogetherinTexas.com</u>. You will be immediately prompted to change the temporary password to a personal password of your choice with the following guidelines:

| Ch | ange Password                                                    |                      | × |
|----|------------------------------------------------------------------|----------------------|---|
|    | old/temporary<br>password:<br>New Password:<br>Confirm Password: | (Rules for password) |   |
| L  |                                                                  | Submit Cancel        |   |

Mustcontain a capital letter

Must be minimum of eight (8) characters with a maximum length of thirtytwo (32) characters

One (1) cha**acter must be lower case** 

 $\Box$ One (1) character must be a number OR special character (only @ # \$ % ^ & \* () is allowed)

Consecutive duplicate letters or numbers are not allowed (For example: 1122..., aabbcc)

**EXAMPLE of workable password:** Btbtr0ym#1(**Be t**ransformed **b**y the **r**enewing **0**f **y**our **m**ind)

Once you have successfully gained entry, please use the guidelines within this Technical Assistance Guide to navigate the web portal.

Certificates obtained via the web portal should only be issued to couples who receive training in the skillsbased and research-based marriage preparation curriculum you have registered. Additionally, certificates can only be issued to couples who have been educated in <u>at least</u> 8 hours of the registered curriculum. The curriculum must cover communication skills, conflict management skills, and other key elements of a healthy marriage.

We trust that the guidelines in the paragraph above will be followed and look forward to partnering with you!

If you have any questions or concerns, please do not hesitate to contact us at <u>hmp@hhsc.state.tx.us</u> or 512-206-5594. Thank you for your support of Twogether in Texas! We look forward to working with you!

#### Sincerely,

Texas Health and Human Services Rehabilitative and Social Services Healthy Marriage Programs Unit Mail Code 2010 909 West 45th Street, Bldg. #5 Austin, Texas 78751 (512) 206-5172 Monday - Friday 8:00 a.m. to 5:00 p.m. hmp@hhsc.state.tx.us TwogetherinTexas: Learn to Love for Life http://www.twogetherintexas.com/UI/HomePage.aspx

#### FREQUENTLY ASKED QUESTIONS

#### 1. I have not received my email from Confirmation@TwogetherinTexas.com. What should I do?

If you do not receive the email from <u>Confirmation@TwogetherinTexas.com</u> in your inbox, check your "junk email" or "SPAM" email box. If <u>Confirmation@TwogetherinTexas.com</u> is in your "junk email" or "SPAM" email box, white list it by clicking on "never block sender" or "not spam". If you are on a network and do not receive the email at all, contact your system administrator and have him white list <u>Confirmation@TwogetherinTexas.com</u> on the server.

#### 2. I cannot log on to the system...it's not accepting my user id and password. What should I do?

The system resets passwords every 90 days for security purposes. It will notify you of the reset 5 days prior; however, if you do not change your password in that 5 day notification period the system automatically resets your password. See page 16 and follow the instructions for 'Forgot Your Password'. The system will send you a temporary password which you can then use as your "old/temporary password" to reset your new password. Also, the system is case sensitive, so make sure all characters in your user id and password are always the same when logging on to the system. **EXAMPLE:** Mickey#1

#### 3. I am no longer with the organization that I registered. What should I do?

Notify HHSC via email at hmp@hhsc.state.tx.us and inform them to either deactivate the account or update it to reflect the current status.

# 4. I have more people in my organization that need access to the account to print certificates. Should I sign them all up online?

No, simply notify HHSC via email at hmp@hhsc.state.tx.us and they will add the individuals to your account.

#### 5. The system is not accepting my new password when prompted to change it. What should I do?

- If you copy and paste the computer generated password to log in, copy it backwards, i.e. right to left, instead of left to right. Sometimes copying and pasting the password creates an invisible space in the box which will cause the system to reject the temporary Twogether password and not allow you to log in. If you're still having problems, you can also type the password manually.
- Once you get a new password, you will be prompted to create a new one. Your "old" password is the temporary Twogether password; your "new" password is one you will create. If the system keeps rejecting the new password you have created, try Btbtr0ym#1 as a default.
- You can always log in and create a new password later. It helps to change just one thing from your old password. For example, if your password is Mickeymouse#27, then make the new password Mickeymouse#28.
- Do not include a space when creating a new password.

## 6. Can I produce certificates before the end of the class?

We have found that it is advantageous to you and the couples you serve, to print out the certificates for them either before they complete the class but not later than 48 hours following the final class. If a couple does not complete the class, simply go into the system and electronically void the certificate you generated for them.

#### **ACCESS THE WEB PORTAL**

After your Twogether in Texas on-line application has been processed, you will receive a confirmation email from 'Confirmation@ twogetherintexas.com'. This email will contain a temporary password along with instructions for logging on to the web portal and changing the temporary password to one of your choice. Twogether in Texas can be accessed by typing the following URL into a standard web browser: <u>http://www.TwogetherInTexas.com</u>. This will open the Twogether in Texas home page as shown to the right. Once you have successfully changed your password, you are fully operational as a service provider. For more information on how to 'Change Password' visit Page 15 of this guide.

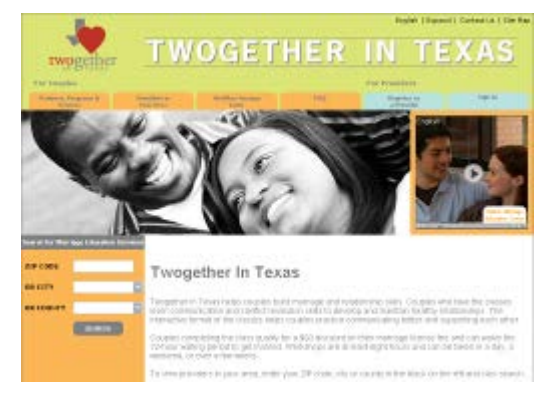

**Note:** <u>Your password will be reset every 90 days for security purposes</u>. Please remember your user id and password. This information is not stored in a database; therefore, Twogether in Texas staff will not be able to access it.

#### ATTENDANCE RECORDING (CREATE CERTIFICATES)

The Attendance Screen is the home page for Service Providers. When a Service Provider logs into the application, the Attendance Recording Form will be displayed on the screen. Service providers will feed information related to trainings provided by them into this form. Couples' names will be captured for the purpose of certificate printing and county clerk's authentication.

Before or after training, service providers will log into the application using their security credentials and enter the information of all the couples who will attend or have already attended their workshop. This process will bind the names of the couples to the certificate number assigned to them. A couple's certificate number will be unique and will be used to identify them in the system. If certificates have been pre-printed and a couple does not attend the workshop, the couple's certificate will need to be voided (see page 8).

Once this data is captured, completed certificates can be printed from the system. In addition, once the data is captured and submitted to the system, the service provider submitting the information will not be able to change the names of a couple on the certificate issued to them; instead, the incorrect certificate will need to be voided (see page 6) and a new certificate created by following the 'Attendance Recording' procedures below.

#### To enter information into the Attendance Recording Form:

1 Once you are logged in, you will be directed to the Attendance Recording Form as shown below:

## Attendance Recording Form

| Trainer Name:<br>*                                                                                                    | Gordon         | Training completion date: * | 02/08/2017 |  |  |  |
|----------------------------------------------------------------------------------------------------|----------------|-----------------------------|------------|--|--|--|
| Curricula: *                                                                                                    | Prepare/Enrich | No. of Couples: 1           |            |  |  |  |
| Zip Code: *                                                                                                    | 77580          | Language:                   | Spanish    |  |  |  |
|                                                                                                    |                |                             | Generate   |  |  |  |
| This is a reminder to have all your participants fill out the online customer satisfaction survey at:<br>http://sgiz.mobi/s3/Twogether-in-Texas-Customer-Satisfaction-Survey |                |                             |            |  |  |  |
|                                                                                                    |                |                             |            |  |  |  |

<sup>1</sup> To add up to five Applicants, enter a number in the number of Couples box. For more than five couples, please click on <u>Attendance Template</u> and save the excel spreadsheet to a place on your computer. [Please do not change the format on the "Attendance Template" because the first and last names will not appear when you upload the data.] Open the downloaded template; fill in the details of each couple, then name and save the file. This spreadsheet is limited to a maximum of couples. When you have completed the spreadsheet, click on "Browse" button below and select the saved file that you have created. Then, click the Upload button below (the authenticate password is the same as the one you use to logon to Twogether in Texas) and follow the on-screen prompts to print out a certificate for each couple.

\* REOUIRED

Browse... No file selected.

Attendance Recording

Upload

#### If you have uploaded the Attendance Template, it should look like the following:

| ······································ |                 |                       |                      |                       |                      |         |  |
|----------------------------------------|-----------------|-----------------------|----------------------|-----------------------|----------------------|---------|--|
|                                        | Certificate No. | Applicant1 First Name | Applicant1 Last Name | Applicant2 First Name | Applicant2 Last Name | Engaged |  |
| 1                                      | 2307026         | AFN1                  | ALN1                 | AFN2                  | ALN2                 |         |  |
| 2                                      | 2307027         | AFN3                  | ALN3                 | AFN4                  | ALN4                 |         |  |
| 3                                      | 2307028         | AFN5                  | ALN5                 | AFN6                  | ALN6                 |         |  |
| 4                                      | 2307029         | AFN7                  | ALN7                 | AFN8                  | ALN8                 |         |  |
| 5                                      | 2307030         | AFN9                  | ALN9                 | AFN10                 | ALN10                |         |  |
| 6                                      | 2307031         | AFN11                 | ALN11                | AFN12                 | ALN12                | -       |  |
| •                                      |                 |                       |                      |                       |                      | •       |  |
|                                        |                 |                       |                      |                       |                      |         |  |

Submit

OR - Enter information into the six fields visible on the screen and click 'Generate'. A table with rows equal to the value entered in the 'No. of Couples' field will be displayed.

**Attendance Recording Form** 

| т | rainer Name:      | Jim Bob          | Training        | completion date: | 09/03/2011 📑    |         |
|---|-------------------|------------------|-----------------|------------------|-----------------|---------|
|   | Curricula:        | PREP             |                 | No. of Couples:  | 2               |         |
|   | Zip Code:         | 78596            |                 | Language:        | Spanish         | 2       |
|   |                   |                  |                 |                  | Generate        |         |
| _ | Attendance Recor  | ding             |                 |                  |                 |         |
|   | Certificate No. 🔺 | Groom First Name | Groom Last Name | Bride First Name | Bride Last Name | Engaged |
| 1 | 2041832           |                  |                 |                  |                 |         |
| 2 | 2041833           |                  |                 |                  |                 |         |
|   |                   |                  |                 |                  |                 |         |
|   |                   |                  |                 |                  | Add More        | Submit  |

2 Enter the names of the couples attending the training and set the status of the 'Engaged' checkbox (checked or unchecked) for each couple as appropriate. Attendance Recording Form

| т | rainer Name:      | Jim Bob          | Training c      | ompletion date:  | 09/03/2011      |         |
|---|-------------------|------------------|-----------------|------------------|-----------------|---------|
|   | Curricula:        | PREP             |                 | No. of Couples:  | 2               |         |
|   | Zip Code:         | 78596            |                 | Language:        | Spanish         |         |
|   |                   |                  |                 |                  | Generate        |         |
|   | Attendance Record | ling             |                 |                  |                 |         |
|   | Certificate No. 🔺 | Groom First Name | Groom Last Name | Bride First Name | Bride Last Name | Engaged |
| 1 | 2041832           | Bill             | Miller          | Jane             | Smith           |         |
| 2 | 2041833           | Ron              | Williams        | Diane            | Jones           | V       |
|   |                   |                  |                 |                  |                 |         |
| 1 |                   |                  |                 |                  |                 |         |
|   |                   |                  |                 |                  | Add More S      | 5ubmit  |

To add another row to the table, click the 'Add More' button. 3

## Attendance Recording Form

| т | rainer Name:      | Jim Bob          | Training o      | completion date: | 09/03/2011      |            |
|---|-------------------|------------------|-----------------|------------------|-----------------|------------|
|   | Curricula:        | PREP             |                 | No. of Couples:  | 3               |            |
|   | Zip Code:         | 78596            |                 | Language:        | Spanish         | <b>~</b> ] |
|   |                   |                  |                 |                  | Generate        |            |
|   | Attendance Recor  | ding             |                 |                  |                 |            |
|   | Certificate No. 🔺 | Groom First Name | Groom Last Name | Bride First Name | Bride Last Name | Engaged    |
| 1 | 2041832           | Bill             | Miller          | Jane             | Smith           |            |
| 2 | 2041833           | Ron              | Williams        | Diane            | Jones           |            |
| 3 | 2041834           |                  | This is the nev | vrow             |                 |            |
| 1 |                   |                  |                 |                  |                 |            |
| - |                   |                  |                 |                  |                 | Submit     |
|   |                   |                  |                 |                  | Add More        | Submit     |

4 To submit the entered information, click 'Submit'. Attendance Recording Form

| T   |                   |                  |                 |                  |                 |            |
|-----|-------------------|------------------|-----------------|------------------|-----------------|------------|
|     | rainer Name:      | Jim Bob          | Training        | completion date: | 09/03/2011 🔤    |            |
|     | Curricula:        | PREP             |                 | No. of Couples:  | 3               |            |
|     | Zip Code:         | 78596            |                 | Language:        | Spanish         | <b>~</b> ] |
|     |                   |                  |                 |                  | Generate        | - 1        |
|     |                   |                  |                 |                  | Generate        |            |
| - / | Attendance Recor  | ding             |                 |                  |                 |            |
|     | Certificate No. 🔺 | Groom First Name | Groom Last Name | Bride First Name | Bride Last Name | Engaged    |
| 1   | 2041832           | Bill             | Miller          | Jane             | Smith           |            |
| 2   | 2041833           | Ron              | Williams        | Diane            | Jones           | <b>V</b>   |
| 2   | 2041834           | David            | Jones           | Martha           | Williamson      |            |
| 3   |                   |                  |                 |                  |                 |            |
| 3   |                   |                  |                 |                  |                 |            |
| 3   |                   |                  |                 |                  |                 |            |
| 3   |                   |                  | ][              |                  |                 |            |
| 3   |                   |                  |                 |                  |                 |            |
| 3   |                   |                  |                 |                  |                 |            |
| 3   |                   |                  |                 |                  |                 |            |
| 3   |                   |                  |                 |                  |                 |            |
| 3   |                   |                  |                 |                  |                 |            |
| 3   |                   |                  |                 |                  |                 |            |
| 3   |                   |                  |                 |                  |                 |            |
| -   |                   |                  |                 |                  |                 |            |
| 3   |                   |                  |                 |                  |                 |            |

#### 5 The print certificate screen will be displayed. Print Certificate

| Print Certifica   | te                |                 |                  |                 |                       |
|-------------------|-------------------|-----------------|------------------|-----------------|-----------------------|
| Certificate No. 🔺 | Groom First Name  | Groom Last Name | Bride First Name | Bride Last Name | Print                 |
| 2041835           | Bill              | Miller          | Jane             | Smith           | Print                 |
| 2041836           | Ron               | Williams        | Diane            | Jones           | Print                 |
| 2041837           | David             | Jones           | Martha           | Williamson      | Print                 |
|                   |                   |                 |                  |                 |                       |
|                   |                   |                 |                  |                 |                       |
|                   |                   |                 |                  |                 |                       |
|                   |                   |                 |                  |                 |                       |
|                   |                   |                 |                  |                 |                       |
|                   |                   |                 |                  |                 |                       |
|                   |                   |                 |                  |                 |                       |
|                   |                   |                 |                  |                 |                       |
|                   |                   |                 |                  |                 |                       |
|                   |                   |                 |                  |                 |                       |
|                   |                   |                 |                  |                 |                       |
|                   |                   |                 |                  |                 |                       |
| 🛛 🖣 First 🔌 Prev  | vious Page 1 of 1 | l 🕨 Next 🕅 Last | <i> Refresh</i>  |                 | Displaying 1 - 3 of 3 |

Navigate from one page of the 'Print Certificate' screen to the next or previous page using the revious and Links.

6 To print a certificate, click the '**Print**' button beside it. The certificate will be displayed in a new window.

| Oer                | lificate of                    |
|--------------------|--------------------------------|
|                    | Completion                     |
|                    | This certificate is awarded to |
|                    | BILL MILLER & JANE SMITH       |
|                    | Premarital Education Course    |
| Official Signature | twogether                      |
|                    | PROVIDED BY                    |
|                    | PREP                           |

7 Click the Print button in the new window as well so that the certificate number is assigned with the Issue and Expiry date to the web portal and will then print to the printer.

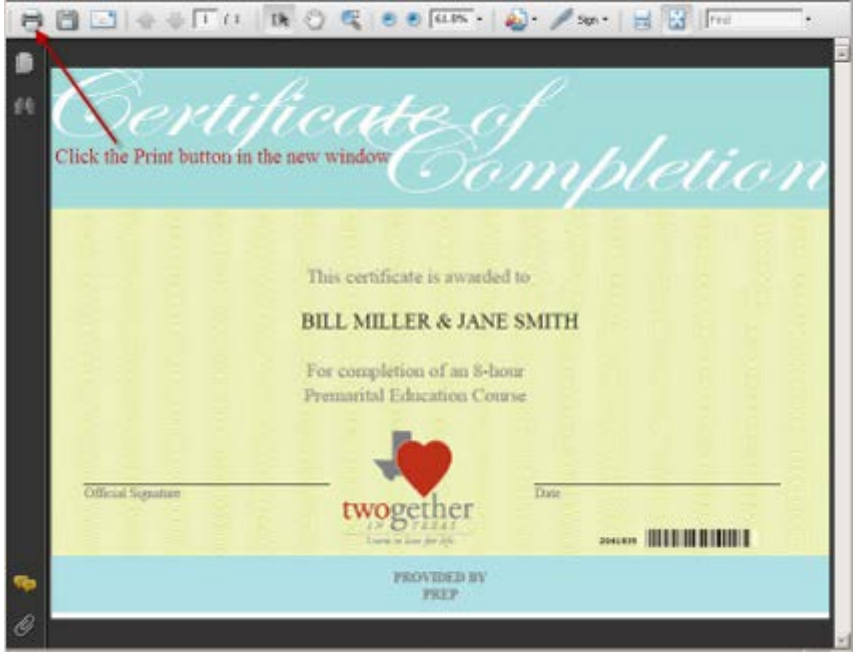

**Note:** Although married couples or singles can be entered into our database, the certificates issued are for Premarital Education; therefore, 'Premarital Education Course' is stated on the certificate.

Additionally, **the system will time out after 10 minutes of usage (even when being used)**. You can always submit the information in small batches and then create more by entering in your class information exactly the same and clicking generate. That will bring up your class roster and you can then opt to "Add More".

#### ATTENDANCE RECORDING (VOIDING A CERTIFICATE)

The system allows the voiding of any certificates that are either unused or reflects an error (i.e. misspelled name). The 'Void Certificate' menu item will help a user void any certificate number. Once the certificate number is voided, the certificate can no longer be un-voided or authenticated.

#### To void a certificate:

1 Once you are logged in, click on '**Void Certificate**' from the menu items appearing on the sidebar.

| ha                             |                        |                           |           | English                                                                                                    | Espanol   Contact Us   Site Map |
|--------------------------------|------------------------|---------------------------|-----------|----------------------------------------------------------------------------------------------------|---------------------------------|
| twogether                      | ΤW                     | OGET                      | HER       | IN                                                                                                    | <b>TEXAS</b>                    |
| For Couples                    |                        |                           |           | For Providers                                                                                                    | Logest                          |
| Rartson, Program 6.<br>Service | FreeMarris<br>VentArea | Baudday Parriage<br>Looks | PAQ       | Ragistor ai<br>a Presider                                                                                                    | Sgula                           |
| Attendance Recording           | Attend                 | anco Boco                 | rding Eor | 122                                                                                                    |                                 |
| Update My Profile              | Attend                 | ance Reco                 | raing For | m                                                                                                    |                                 |
| Print Certificate              |                        |                           |           | and the second second se | 73                              |
| Change Password                | Trainer to             | KID4:                     | Training  | rempletion date:                                                                                                    | 12                              |
| Void Certificate 🔶             | Eurrh                  | cula:                     |           | No. of Cooples:                                                                                                    |                                 |
|                                | Zip C                  | nde:                      |           | Language:                                                                                                    | English 🔛                       |
|                                |                        |                           |           |                                                                                                    | Generate                        |

2 The following 'Search Void Certificate' screen will be displayed:

Search Void Certificate

| twogether                          | TWOGET                                           | HER                          | IN TE                         | XAS       |
|------------------------------------|--------------------------------------------------|------------------------------|-------------------------------|-----------|
| For Couples                        |                                                  |                              | For Providers                 | Legent    |
| Packares, Programmer In<br>Section | Provident to Deadthy Northge<br>Your Bross Linky | FAU                          | Degither ai<br>a Presider     | trys In   |
| Attendance Recording               | Generals Maid Cast                               | 141 A -                      |                               |           |
| Update My Profile                  | Search Vold Cert                                 | ificate                      |                               |           |
| Print Certificate                  | Certificate No. :                                |                              |                               |           |
| Change Password                    | Groom First Name ±                               |                              |                               |           |
| Void Certificate                   | Groom Last Name :                                |                              |                               |           |
|                                    | Bride First Name +                               |                              |                               |           |
|                                    | Bride Last Name :                                |                              |                               |           |
|                                    | Certificate No.Issue<br>Dole :                   |                              | 13                            |           |
|                                    | Note:Enter data in one search field to ve        | orify a certificate. Enterin | g data in multiple search fir | ılda seli |

3 Enter data in one search field of the 'Search Void Certificate' screen to verify a certificate. Entering data in multiple search fields may produce an invalid search.

| Ocarcii volu                 | Gertificate              |                    |           |      |
|------------------------------|--------------------------|--------------------|-----------|------|
| Certificate No. :            | 2041837                  |                    |           |      |
| Groom First Name :           |                          |                    |           |      |
| Groom Last Name :            |                          |                    |           |      |
| Bride First Name :           | david                    |                    |           |      |
| Bride Last Name :            |                          |                    |           |      |
| Certificate No.Issue<br>Date |                          |                    |           |      |
|                              | Search                   |                    |           |      |
| Search Certificate           |                          |                    |           |      |
| Certificate No. Name 🔺       |                          | Issue Date         | Exp. Date | Void |
|                              | There is no record match | ing this criteria. |           |      |

#### 4 A 'Certificate List' based on the search criteria entered will be displayed on the screen. Search Void Certificate

| ceran           | Icate No. : 2041837                |            |           |      |  |
|-----------------|------------------------------------|------------|-----------|------|--|
| Groom Fir       | st Name :                          |            |           |      |  |
| Groom La        | stName :                           |            |           |      |  |
| Bride Fir       | stName :                           |            |           |      |  |
| Bride La        | stName :                           |            |           |      |  |
| Certificate M   | No.Issue :<br>Date :               |            |           |      |  |
|                 | Search                             |            |           |      |  |
| Search Certil   | ficate                             |            |           |      |  |
| Certificate No. | Name 🔺                             | Issue Date | Exp. Date | Void |  |
| 🗄 Issue Date: ( | None) (1 Record)                   |            |           |      |  |
| 2044.027        | DAVID JONES & MADTHA MALLIAMS      | SON        |           |      |  |
| 2041037         | DAVID JONES & MARTINA VILLIAMS     |            |           |      |  |
| 2041037         | DA VID JONES & WAR I HA VWILLAWS   |            |           |      |  |
| 2041037         | DA YID JOINES & MARK I HA YWLLIAWG |            |           |      |  |
| 2041637         | DA YID JONES & WAR I HA YWLLIAWS   |            |           |      |  |
| 2041637         | DA YID JONES & WAR THA YWLLIAWS    |            |           |      |  |
| 2041637         | DA YID JOINES & MARK I HA YWLLIAWG |            |           |      |  |
| 2041037         | DA YID JONES & MAR I HA YWLLIAWS   |            |           |      |  |
| 2041037         | DA YID JONES & MAR I FIA YWLLIAWS  |            |           |      |  |
| 2041037         | DA YID JONES & MAR I FIA YWLLIAWS  |            |           |      |  |
| 2041037         | DA YID JONES & MAR I FIA YWLLIAWS  |            |           |      |  |
| 2041037         | DA YID JONES & MAR I HA YWLLIAWS   |            |           |      |  |

Navigate from one page of the 'Certificate List' screen to the next or previous page using the Previous and Links.

5 To void a certificate, check the 'Void' checkbox beside it and click 'Submit'. Any number of certificates may be voided at one time.

| earch                            |             |                          |                |                   |           |      |
|----------------------------------|-------------|--------------------------|----------------|-------------------|-----------|------|
| Certifica                        | ate No. :   | 2041837                  |                |                   |           |      |
| Groom First                      | Name :      |                          |                |                   |           |      |
| Groom Last                       | Name :      |                          |                |                   |           |      |
| Bride First                      | Name :      |                          |                |                   |           |      |
| Bride Last                       | Name :      |                          |                |                   |           |      |
| Certificate No                   | Issue :     |                          |                | 0                 |           |      |
|                                  | Date        | Search                   |                |                   |           |      |
| Search Certific                  | ate         |                          |                |                   |           |      |
| ertificate No.                   | Name 🔺      |                          | Issu           | e Date            | Exp. Date | Void |
|                                  |             |                          |                |                   |           |      |
| Issue Date: (No                  | ne) (1 Reco | rd)                      |                |                   |           |      |
| <b>Issue Date: (No</b><br>041837 | ne) (1 Reco | rd)<br>S & Martha Willia | MSON check the | 'Void'            | checkbox  |      |
| Issue Date: (No<br>041837        | ne) (1 Reco | rd)<br>S & MARTHA VMLLIA | MSON check the | 'Void'            | checkbox  | ♥    |
| Issue Date: (No<br>041837        | ne) (1 Reco | rd)<br>S & MARTHA VMLLIA | MSON check the | 'Void'<br>ick 'Su | checkbox  |      |

Search Void Certificate

6 The message 'Certificate(s) successfully updated' will be displayed on the screen.

| ertificate No. | Name 🔺                               | Issue Date | Exp. Date | Void |
|----------------|--------------------------------------|------------|-----------|------|
| Issue Date: (  | None) (1 Record)                     |            |           |      |
| 041837         | Certificate Information              |            |           | ۳    |
|                | Certificate(s) successfully updated. |            |           |      |
|                | ОК                                   |            |           |      |
|                |                                      |            |           |      |
|                |                                      |            |           |      |

#### **ATTENDANCE RECORDING (PRINTING A CERTIFICATE)**

The system also allows the user to print certificates that have previously been printed or need to be printed on an individual basis.

#### To print a certificate:

1 Once you are logged in, click on '**Print Certificate**' from the menu items appearing on the sidebar.

| twogether                        | TW                        | OGET             | HER      | English I                 | Espanol   Contact US   Site Mo           |
|----------------------------------|---------------------------|------------------|----------|---------------------------|------------------------------------------|
| For Couples                      |                           |                  |          | For Providers             | Legent                                   |
| Barbara, Hongrassa B<br>Garatena | President to<br>Year Area | Healthy Marriage | FAQ      | Register at<br>a Provider | Sign In                                  |
| Attendance Recording             | Attende                   | Basa Basar       | ding Eor | 199                       |                                          |
| Update My Profile                | Attenda                   | ance Recor       | ang ron  | m                         |                                          |
| Print Certificate 🔸 🛑            | -                         |                  | -        |                           |                                          |
| Change Password                  | Trainer Nar               | Het              | Training | completion date:          | 1.1                                      |
| Void Certificate                 | Currica                   | ifat             |          | No. of Couples:           | 1. A A A A A A A A A A A A A A A A A A A |
|                                  | e) gis                    | dei              |          | Language:                 | English                                  |
|                                  |                           |                  |          |                           | Generate                                 |

2 The following 'Search Print Certificate' screen will be displayed:

| twogether                     | TWC                         | )GET                              | HER                    | trgish   tspan                    | I   Conflact Us   Site Ma |
|-------------------------------|-----------------------------|-----------------------------------|------------------------|-----------------------------------|---------------------------|
| For Couples                   |                             |                                   |                        | For Providers                     | Logout                    |
| Barbare, Despace 8<br>Sectors | Providence in<br>Your Areas | Healthy Harman                    | 690                    | Resident an                       | Sign In                   |
| Attendance Recording          | Conroh                      | Castificate                       |                        |                                   |                           |
| Update My Profile             | Search                      | Centificate                       |                        |                                   |                           |
| Print Certificate             | Certific                    | ate No. :                         |                        |                                   |                           |
| Change Password               | Groom Firs                  | tName i                           |                        |                                   |                           |
| Void Certificate              | Groom Las                   | tName :                           |                        |                                   |                           |
|                               | Bride Firs                  | t Name :                          |                        |                                   |                           |
|                               | Bride Las                   | t Name :                          |                        |                                   |                           |
|                               | Certificate N               | Date :                            |                        | 3                                 |                           |
|                               | Note Enter data in          | Search<br>one search field to ver | ify a certificate. Ent | ering data in multiple search fie | rids will                 |

Enter data in one search field of the 'Search Print Certificate' screen to verify a certificate. Entering data in multiple search fields may produce an invalid search.

#### 3 Click 'Search'.

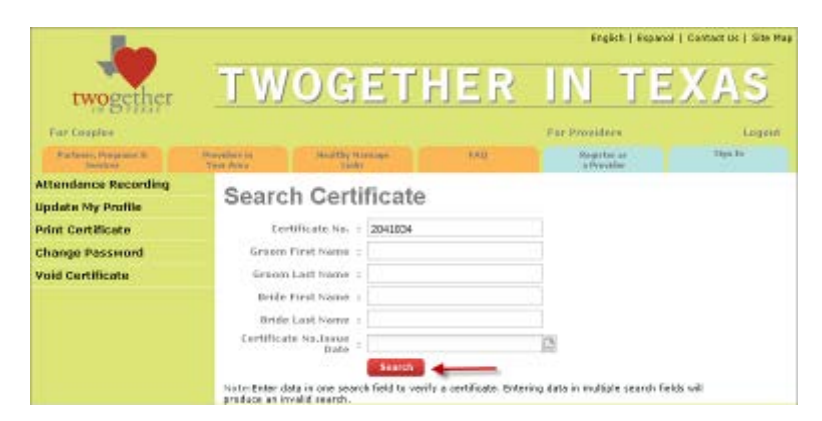

4 A 'Certificate List' based on the search criteria entered will be displayed on the screen.

#### **Search Certificate**

| C           | ertificat  | e No. :    | 2041834          |            |            |           |                     |
|-------------|------------|------------|------------------|------------|------------|-----------|---------------------|
| Groo        | m First N  | lame :     |                  |            |            |           |                     |
| Groo        | om Last N  | lame :     |                  |            |            |           |                     |
| Brid        | le First N | lame :     |                  |            |            |           |                     |
| Bri         | de Last N  | lame :     |                  |            |            |           |                     |
| Certifi     | cate No.I  | ssue :     |                  |            | -          |           |                     |
|             |            |            | Search           |            |            |           |                     |
| Search      | Print Cert | ificate    |                  |            |            |           |                     |
| Certificate | No. N      | ame 🔺      |                  |            | Issue Date | Exp. Date | Print               |
| 3 Issue D   | ate: (None | e) (1 Reco | rd)              |            |            |           |                     |
| 2041834     | D          | AVID JONE  | S & MARTHA WILLI | AMC/ONL    |            |           | Deint               |
|             |            |            |                  | ANSON      |            |           | Print               |
|             |            |            |                  | ANISON     |            |           | Prim                |
|             |            |            |                  | AMSON      |            |           | Print               |
|             |            |            |                  | AMSON      |            |           | Print               |
|             |            |            |                  | AMSON      |            |           | Print               |
|             |            |            |                  | AINSON     |            |           | Print               |
|             |            |            |                  | AINSON     |            |           | Print               |
|             |            |            |                  | AMSON      |            |           | Print               |
|             |            |            |                  | AWSON      |            |           | Print               |
|             |            |            |                  | AWSON      |            |           | Print               |
|             |            |            |                  | AWSON      |            |           | PUIL                |
|             |            |            |                  | ANSON      |            |           | 2001                |
|             |            |            |                  | ANSON      |            |           | 2001                |
|             |            |            |                  | ANSON      |            |           | 2001                |
|             |            |            |                  | ANSON      |            |           | 2001                |
|             |            |            |                  | AMSON      |            |           |                     |
|             |            |            |                  | AMSON      |            |           | Phil                |
|             |            |            |                  | AMSON      |            |           | Print               |
|             |            |            |                  | AMSON      |            |           |                     |
|             |            |            |                  | ANSON      |            |           |                     |
|             |            |            |                  | ANSON      |            |           |                     |
|             |            |            |                  | ANSON      |            |           |                     |
| First       | Previou    | s Page 1   | of 1 → Nex       | t ⊯ Last @ | Refresh    |           | Displaying 1 - 1 of |

5 Navigate from one page of the 'Certificate List' screen to the next or previous page using the

- Previous and Next Links.
- 6 To print a certificate, click the '**Print**' button. The certificate will be displayed in a new window.

### Search Certificate

| Groom L         | rstName :<br>astName : |                  |              |            |           |                  |
|-----------------|------------------------|------------------|--------------|------------|-----------|------------------|
| Bride Ei        | rst Name :             |                  |              |            |           |                  |
| Bride L         | ast Name :             |                  |              |            |           |                  |
| Certificate     | No.Issue :<br>Date :   | Search           |              | 2          |           |                  |
| Search Prin     | t Certificate          | 3                |              |            |           |                  |
| Certificate No. | Name 🔺                 |                  |              | Issue Date | Exp. Date | Print            |
| ∃ Issue Date:   | (None) (1 Red          | ord)             |              |            |           |                  |
| 2041034         | DAVID JOH              | IES & IVIAR I HA | A WILLIAMSON |            |           | Print            |
|                 |                        |                  |              |            |           | T I              |
|                 |                        |                  |              |            | click th  | ne 'Print' butto |
|                 |                        |                  |              |            | click th  | ne 'Print' butto |
|                 |                        |                  |              |            | click th  | ne 'Print' butto |
|                 |                        |                  |              |            | click th  | ne 'Print' butto |
|                 |                        |                  |              |            | click th  | ne 'Print' butto |
|                 |                        |                  |              |            | click th  | he 'Print' butto |
|                 |                        |                  |              |            | click th  | ne 'Print' butto |
|                 |                        |                  |              |            | click tř  | ne 'Print' butto |

From the new window, select your 'Print' option and print the certificate.

| Click the Print button | in the new window                                          |
|------------------------|------------------------------------------------------------|
|                        | Sompleuo                                                   |
|                        | We want to be anything                                     |
|                        | This certaincate is awarded to                             |
|                        | DILL MILLER & JANE SMITH                                   |
|                        | For completion of an 8-hour<br>Premanital Education Course |
|                        |                                                            |
| Official Signature     | Dat                                                        |
|                        | twogether                                                  |

\_\_\_\_\_

#### **UPDATE PROFILE**

Registered users of the Twogether in Texas application can update their own profiles by accessing the 'Update My Profile' module of the application. Users will be able to update/alter only those data fields pertaining to their profiles that are not security driven. The editable data fields are as follows:

Prefix, First name, Middle name, Last Name, Suffix, Mailing Address 1, Mailing Address 2, State, County, City, Zip Code, Phone Number, Fax Number, and Cell Number NOTE: The system tracks you by your email address. To change your email address, contact: <u>hmp@hhsc.state.tx.us</u> to notify HHSC of your new email address and you will be issued a new temporary password, which you can change by following the instructions on page 1.

#### To update your user profile:

1. Once you are logged in, click on 'Update My Profile' from the menu items appearing on the sidebar.

| len l                                     |                                               |                          | English I Eisean                | IT Contact Us 1 Site Pla |
|-------------------------------------------|-----------------------------------------------|--------------------------|---------------------------------|--------------------------|
| twogether                                 | TWOGET                                        | IER                      | IN TE                           | XAS                      |
| For Looples                               |                                               |                          | For Franklers                   | tagost.                  |
| Parlaner, Program &                       | Prevention institute Viceouse Units           | 1942                     | Basgister an<br>a Provider      | Tops Da                  |
| Attendance Recording<br>Update My Profile | Search Certificate                            |                          |                                 |                          |
| Print Cortificato                         | Certificate No. 1                             |                          |                                 |                          |
| Change Password                           | Grappo Piret Name 1                           |                          |                                 |                          |
| Void Certificate                          | Groom Last Name 1                             |                          |                                 |                          |
|                                           | Bride First Name 3                            |                          |                                 |                          |
|                                           | Bride Last Name :                             |                          |                                 |                          |
|                                           | Certificate No.Lanus                          |                          | 125                             |                          |
|                                           | Note:Enter data is one search field to yearth | y a pertificate. Enterin | g data in realitiple search fie | áda mill                 |

2. The following screen will be displayed:

| ; |
|---|
|   |
|   |
|   |
| ~ |
|   |
| ٦ |
| v |
| ¥ |
| Y |
|   |
|   |
|   |
| ٦ |
|   |

3. Update data in the editable data fields and click 'Submit'.

| Prefix            | 0                 | 1 |
|-------------------|-------------------|---|
| First Name        | GORDON            | * |
| Middle Name       |                   |   |
| Last Name         | LEEKS             | * |
| Suffix            | ~                 | 1 |
| Mailling Address1 | 909 w 45th Street | * |
| Mailling Address2 |                   |   |
| State             | TEXAS             | * |
| County            | TRAVIS            | * |
| City              | AUSTIN            | * |
| Zip Code          | 78751             | * |
| Phone Number      | (512)206-5594     | * |
| Fax Number        |                   |   |
| Cell Number       | (512)555-1212     |   |
|                   | Submit 🗲          |   |

## **Update Profile**

The message 'User Profile successfully updated' will be displayed. 4.

#### **Update Profile** . .

| User Profile successfu | lly updated.      |   |
|------------------------|-------------------|---|
| Prefix                 | 0                 | 1 |
| First Name             | GORDON            | * |
| Middle Name            |                   |   |
| Last Name              | LEEKS             | * |
| Suffix                 | ~                 | Ì |
| Mailling Address1      | 909 w 45th Street | * |
| Mailling Address2      |                   |   |
| State                  | TEXAS             | * |
| County                 | TRAVIS            | * |
| City                   | AUSTIN            | * |
| Zip Code               | 78751             | * |
| Phone Number           | (512)206-5594     | * |
| Fax Number             |                   |   |
| Cell Number            | (512)555-1212     |   |
|                        | Submit            |   |

#### **CHANGE PASSWORD**

The Change Password utility provides users with the functionality to change their own passwords as needed to a personal password of their choice with the following guidelines:

Mustcontain a capital letter

 $\Box$ Must be minimum of eight (8) characters with a maximum length of thirty-two (32) characters

 $\Box$ One (1) character must be lower case

 $\square$  One (1) character must be a number OR special character (only @ # \$ % ^ & \* () is allowed)

Consecutive duplicate letters or numbers are not allowed (For example: 1122..., aabbcc)

**EXAMPLE of workable password:** Btbtr0ym#1(Be transformed by the renewing **0**f your mind)

**Note:** First time users of the application will be prompted to change the temporary password emailed to them and create a new password in accordance with the rules specified above. Users will be prompted 5 days prior to the completion of the 90 day password expiration period to change their password. Users who do not change their password by the end of the 90 day period will automatically have their password reset. Go to page 16 and follow the instructions for 'Forgot Your Password' if your password has been reset without notification.

#### To change your password:

1. Once you are logged in, click on 'Change Password' from the menu items appearing on the sidebar.

| Attendance Recording | Attendence Recording Form   |  |  |  |  |  |
|----------------------|-----------------------------|--|--|--|--|--|
| Update My Profile    | Allendance Recording Form   |  |  |  |  |  |
| Print Certificate    |                             |  |  |  |  |  |
| Change Password 🛶    | Iraining completion date:   |  |  |  |  |  |
| Void Certificate     | Curricula: No. of Couples:  |  |  |  |  |  |
|                      | Zip Code: Language: English |  |  |  |  |  |
|                      | Generate                    |  |  |  |  |  |

2. The following screen will be displayed:

| Attendance Recording | Ohomma Baseyyard |                      |  |  |  |
|----------------------|------------------|----------------------|--|--|--|
| Update My Profile    | Change Password  |                      |  |  |  |
| Print Certificate    |                  | (rules for password) |  |  |  |
| Change Password      | Old Pacemond     |                      |  |  |  |
| Void Certificate     |                  |                      |  |  |  |
|                      | New Password     |                      |  |  |  |
|                      | Carfirm Darsward |                      |  |  |  |
|                      |                  |                      |  |  |  |
|                      | Submit Cancel    |                      |  |  |  |

3. Enter your old password in the 'Old Password' field.

If you need to refer to the rules governing passwords in the Twogether in Texas application, click '(rules for password)'.

| Password Guidlines<br>Minimum Length: 8 characters<br>Maximum Length: 32 characters<br>Upper Case: Minimum 1<br>Lower Case: Minimum 1<br>Number: Minimum 1                                                             | Close window X                                                                                                    |
|----------------------------------------------------------------------------------------------------|----------------------------------------------------------------------------------------------------|
| Minimum Length: 8 characters<br>Maximum Length: 32 characters<br>Upper Case: Minimum 1<br>Lower Case: Minimum 1<br>Number: Minimum 1                                                                                   | Password Guidlines                                                                                                    |
|                                                                                                    | Minimum Length: 8 characters<br>Maximum Length: 32 characters<br>Upper Case: Minimum 1<br>Lower Case: Minimum 1<br>Number: Minimum 1                                                                                   |
| Only the following Special Characters @ # \$ % ^ & * ( )<br>Minimum 1<br>Allow Consecutive Duplicate Letters/Numbers: No<br>Expiration: 90 days<br>Password Reuse: Not one used that matches the last 8<br>occurrences | Only the following Special Characters @ # \$ % ^ & * ( )<br>Minimum 1<br>Allow Consecutive Duplicate Letters/Numbers: No<br>Expiration: 90 days<br>Password Reuse: Not one used that matches the last 8<br>occurrences |

- 4. Enter 'New Password' in accordance with the guidelines above and confirm it by reentering it into the 'Confirm New Password' field.
- 5. If, at any time, you wish to clear any or all of the password fields and start over, click 'Cancel'.
- 6. If you would like to save your new password, click 'Submit'. Your new password will be created.
- **Note:** Passwords that have not been changed in 11 months will receive the following notice: In order to provide quality service, we want to ensure that the information posted about you on our webpage is the most current and, if applicable, your name will appear on a business card when couples search for a list of providers in your area. Our records indicate that you have not logged in to the Twogether in Texas website in over eleven months. If you do not login within the next 30 days, your account with Twogether in Texas will be deactivated. To avoid deactivation of your account, simply login and change your password.

If the password has not been changed after receiving the above notice, the account will be deactivated. Your information will be maintained on file; however, you will not be able to generate certificates for couples that have completed your class and, if applicable, your name will not appear on a business card when couples search for a list of providers in their area.

#### FORGOT YOUR PASSWORD

Access the Twogether in Texas home page by copying the following URL into a standard web browser:<u>http://www.TwogetherInTexas.com</u>. The Twogether in Texas Home Page will be displayed.

1 Click on the '**Registered Users**' tab from the menu items appearing on top.

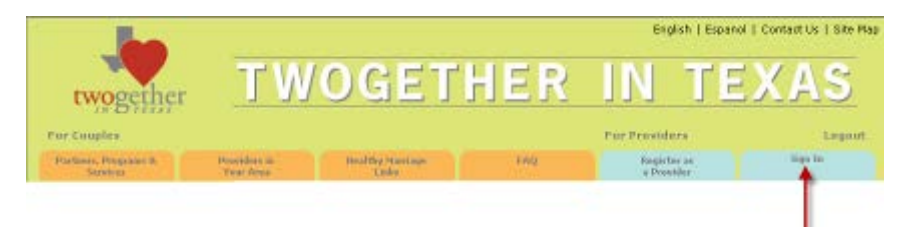

2 The following screen will be displayed:

| For Couples                       |                           |                            | For Providers        |                          |         |
|-----------------------------------|---------------------------|----------------------------|----------------------|--------------------------|---------|
| Partness, Orogenso B.<br>Services | Possibles in<br>Taxy Aria | Wealthy Marrison<br>Sealer | riq                  | Bugistur on<br>A Freedor | Sign In |
| 2 per                             | Page                      | for Registere              | ed Users             |                          |         |
|                                   |                           | Iser Identification :      |                      |                          |         |
| AN DE                             |                           | Passward:                  |                      |                          |         |
| - 11                              |                           | Login                      |                      |                          |         |
| = Amark                           | 24                        | 1 forgot                   | / charge your passwo | rid                      |         |

3 If you have forgotten your Password, want to reset your password, or you password has been automatically reset after 90 days, click on '**I forgot / change your password**'. The following screen will be displayed:

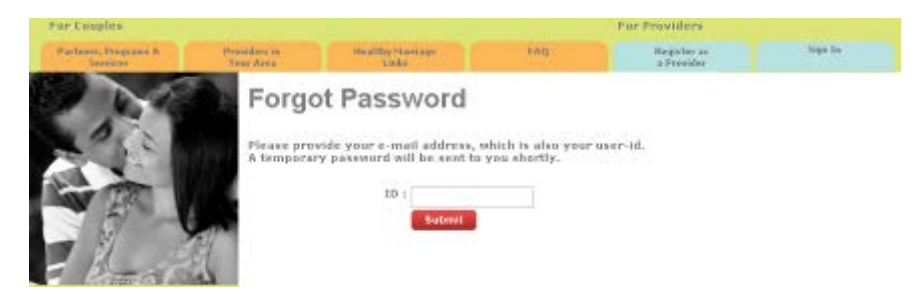

- 4 Enter your User ID (which is your email address) and click '**Submit**'. A temporary password will be emailed to you shortly.
- 5 Once you receive your temporary password. Access the Twogether in Texas website.
- 6 Click on "**Registered Users**", key in your user-id and temporary password.
- 7 You will be prompted to change your temporary password as per the state password guidelines. **Note:** Your "old password" will be your temporary password that was emailed to you.